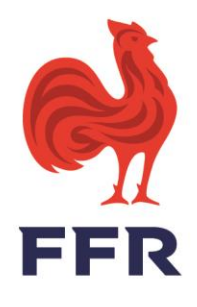

# **Comment attribuer des droits sur Oval-e**

Avant de débuter, seul le président désigné sur OVAL-E, dispose de la capacité à affecter des droits aux personnes de son choix. Rien ne lui interdit de donner les droits à une personne de confiance (secrétaire...) qui effectuera ensuite les démarches à sa place pour l'attribution des droits (Droit : G\_USR).

*Pour désigner un président sur OVALE-E, la demande doit être formulée auprès de la Direction des Affaires Juridiques et de la Conformité : <u>dajc@ffr.fr</u> accompagnée du procès-verbal de l'Assemblée Générale mentionnant la désignation du nouveau président.* 

#### Je dois d'abord créer une commission :

- **1.** Cliquez-en haut à droite sur le nom de votre club
- 2. Sur le menu horizontal, cliquez sur Commissions
- **3.** Au-dessus du bandeau rouge, cliquez sur Créer une commission
- **Nom** : Taper le nom de la commission *(exemple : Feuille de match dématérialisée)* 
  - **Code & Date de création** : Ne rien noter **Type** : Commission ou Direction/Services **Organigramme** : Liste déroulante à vous de sélectionner **Adresse mail** : Ne rien noter
  - **4.** Validez

### Intégrer des membres à votre commission :

- 1. Cliquez sur le petit triangle à gauche du numéro votre commission
- 2. Cliquez sur : Ajouter une personne
  - Personne : Tapez le nom et prénom de la personne en majuscule séparée par une virgule et sans espace, le licencié vous est proposé, cliquez dessus

     Fonction : Membre ou autre

     Date de début

     Date de fin : A vous de déterminer (non obligatoire)

     Affiché : Oui

     Action : Validez par Ok
- 3. Le membre désigné apparaît alors dans un tableau
- 4. Dans ce tableau complètement à droite dans Actions, choisir Affecter des droits

## Attributions des droits :

- 1. Cliquez-en haut à droite sur le nom de votre club
- **2.** Sur le menu horizontal, cliquez sur Droits
- **3.** La liste des personnes à qui vous souhaitez donner des droits apparaît, il vous appartient de cocher les droits choisis (G-FDM pour la feuille de match...)

#### FÉDÉRATION FRANÇAISE DE RUGBY